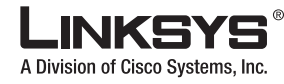

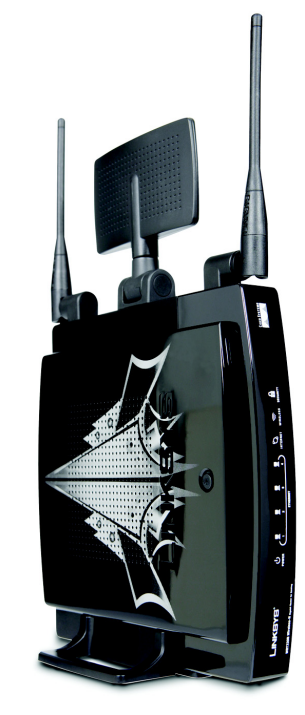

### Package Contents

- Wireless-N Gigabit Gaming Router
- Setup Wizard CD-ROM
- User Guide on CD-ROM
- Network Cable
- Power Adapter
- Quick Installation

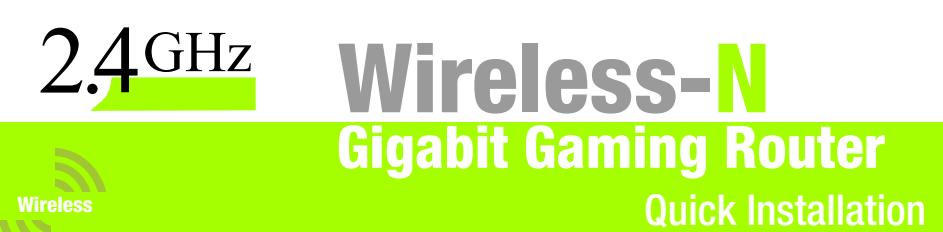

<u>Cisco Systems</u> 

Use this Quick Installation guide for the first time setup of your Wireless-N Gigabit Gaming Router

Setup requires a PC with Microsoft Windows 2000 or XP and Internet Explorer 5.5 or Firefox 1.0 or higher

### Start Here for Setup and Connection

Insert the Setup Wizard CD into your CD-ROM drive The Welcome screen will appear on your monitor. Click the click here to start button.

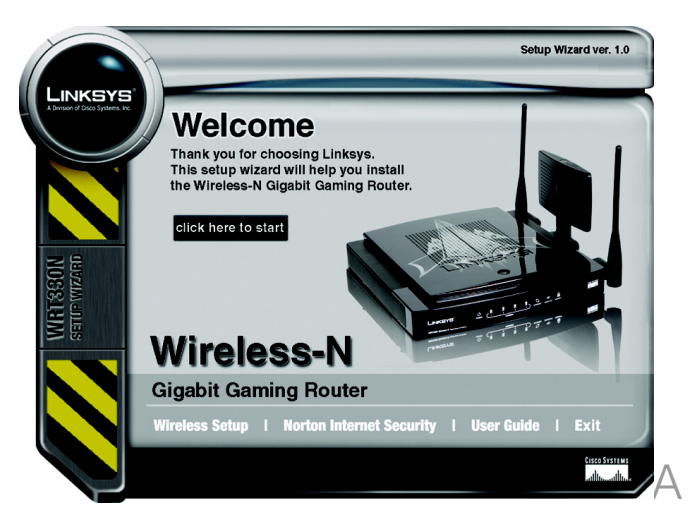

# B

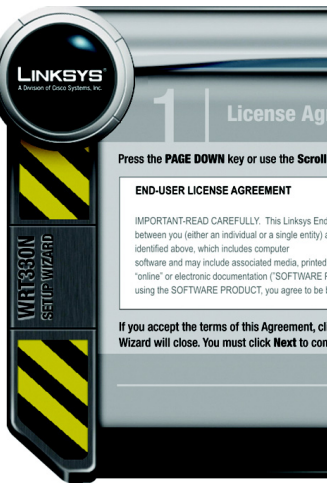

Screen 2, Disconnect the Power from the Modem will display. After you unplug the power to your modem, click Next.

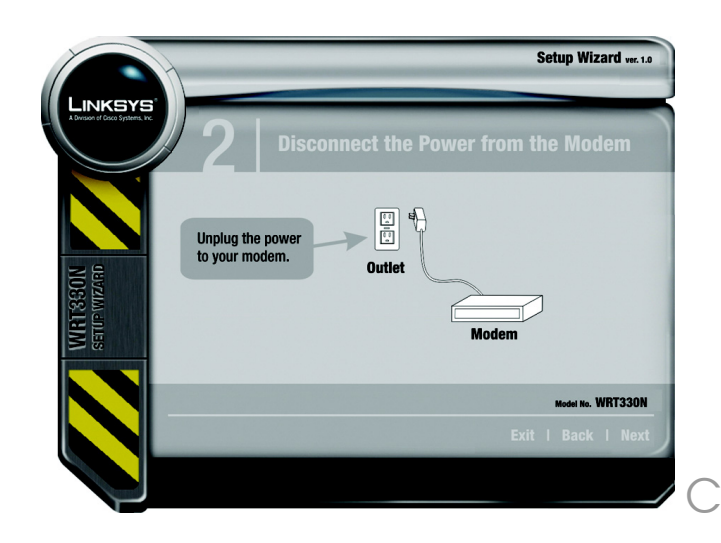

Model No. WRT330N

Screen 1, License Agreement will display. Use the Page Down or Scroll bar to review the agreement. If you accept the terms of the Agreement, click Next.

| Setup Wizard ver. 1.0                                                                                                    |   |
|----------------------------------------------------------------------------------------------------|---|
| preement                                                                                                    |   |
| II Bar to see the rest of the agreement.                                                                                                    |   |
| nd-User License Agreement ('EULA') is a legal agreement<br>and Linkeys Corporation for the Linkeys software product<br>d materials, additional computer software applications, and        |   |
| PRODUCT). By downloading, installing, copying, or otherwise<br>a bound by the terms of this EULA> If you do not agree to the<br>click Next to continue. If not, choose Exit and the Setup |   |
| ntinue the installation process.<br>Model No. WRT330N                                                                                                    |   |
| Exit   Back   Next                                                                                                    |   |
| /                                                                                                    | E |

D

Screen 3, Disconnect the Modern from your Computer will display. After you disconnect the cable that connects your modem to the computer, click Next.

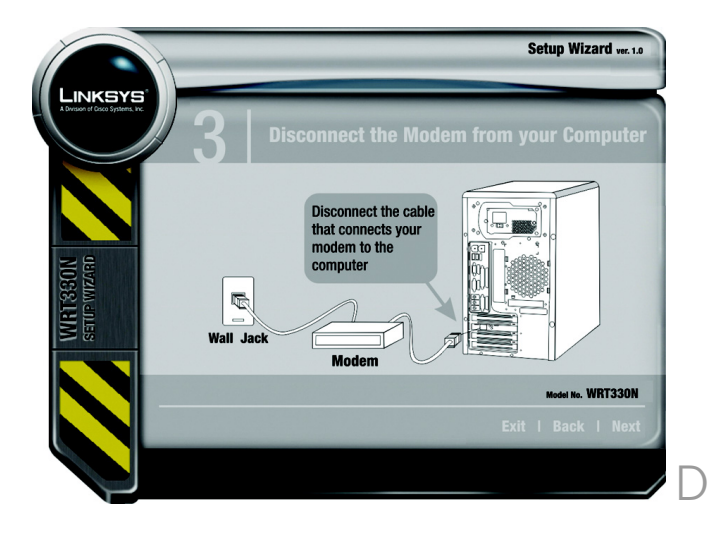

Screen 4, Connect the Modern to the Router will display. After you plug the cable that you just disconnect from your computer into the router's internet port, click Next.

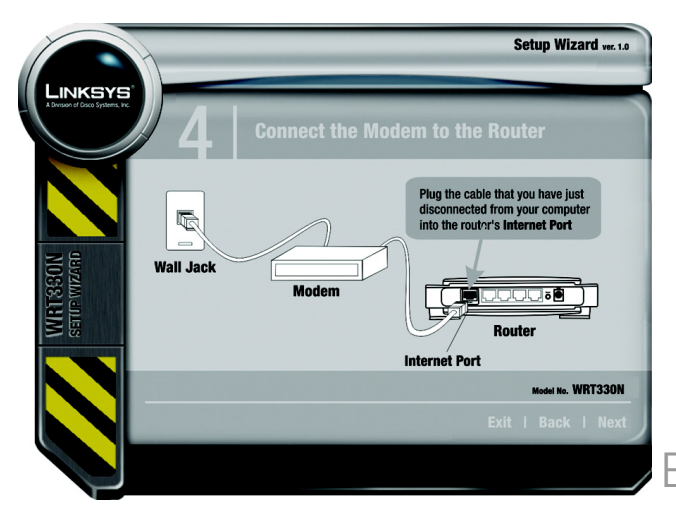

Screen 5, *Connect the Power to the Modern* will display. After you plug in the power to your modern, click **Next.** 

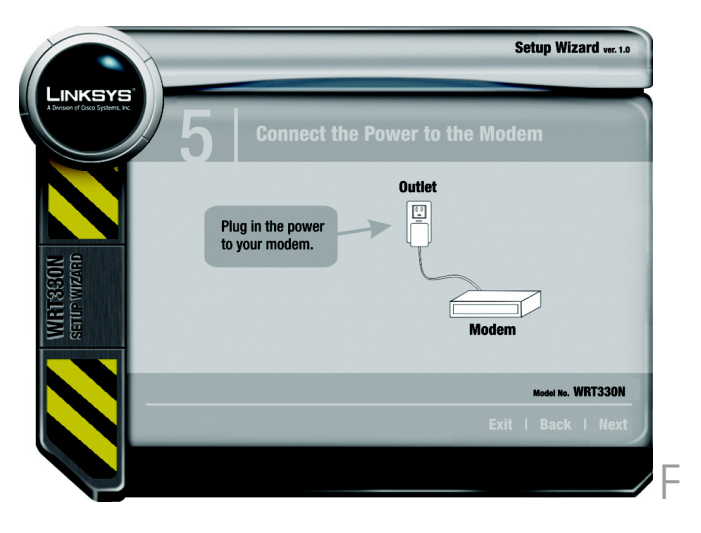

Screen 6, *Connect the Router to the Computer* will display. Your Router came with a blue network cable. Plug one end of the blue network cable into your computer's network port, then click **Next**.

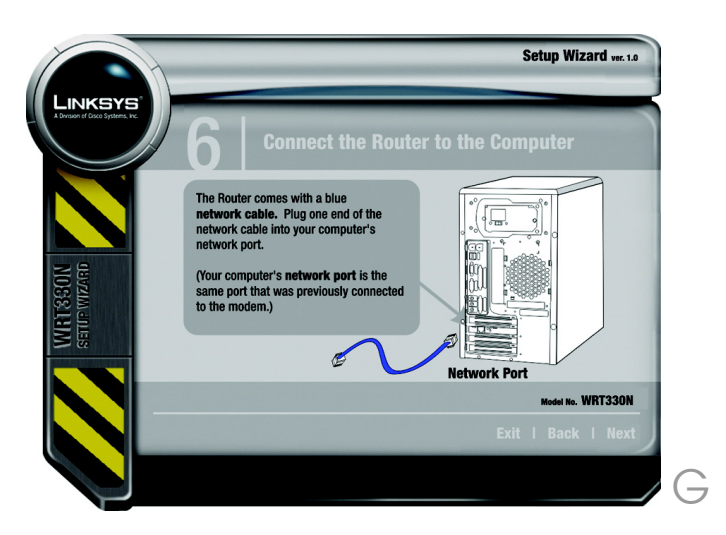

G

Screen 7, *Connect the Router to the Computer* will display. Plug the end of the blue network cable into any of the Router's ports that are numbered 1 to 4. When you are finished, click **Next**.

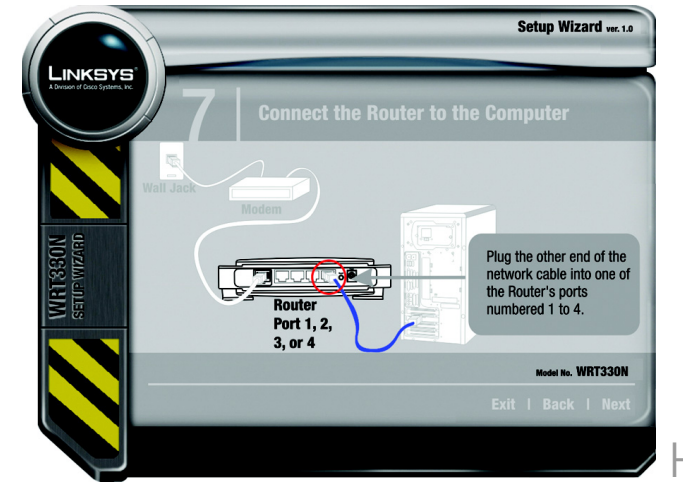

Screen 8, *Connect the Power to the Router* will display. Using the power adapter that came with the Router, plug it into the Router's Power port. Plug the other end into an electrical outlet.

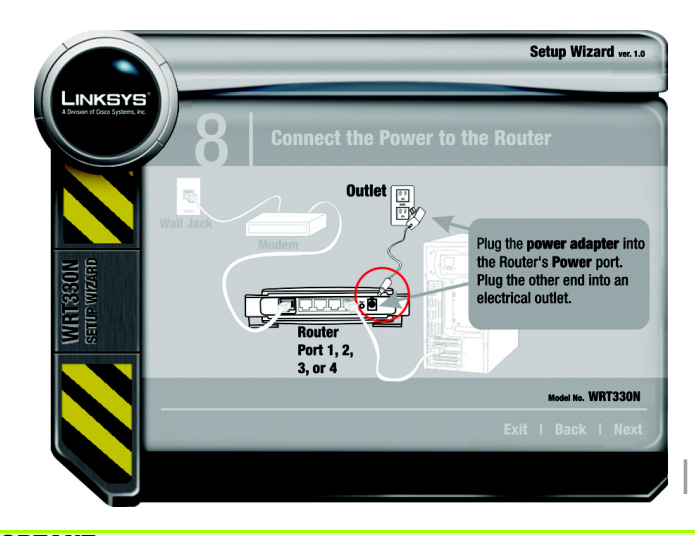

**IMPORTANT:** Make sure you use the power adapter that is supplied with the Router. Use of a different power adapter could damage the Router.

Screen 9, *Check the Lights on the Router*, will display. On the Router's front panel, the Power, Internet and at least one of the numbered (1,2,3 or 4) LEDs should be on. If not, make sure the cables are securely connected. If the lights are still not lit, you can click on the **Review Instructions** button, to make sure all the connections are correct. After the Power, Internet and at least one of the numbered (1,2,3 or 4) LEDs are lit, click **Next**.

J

ĸ

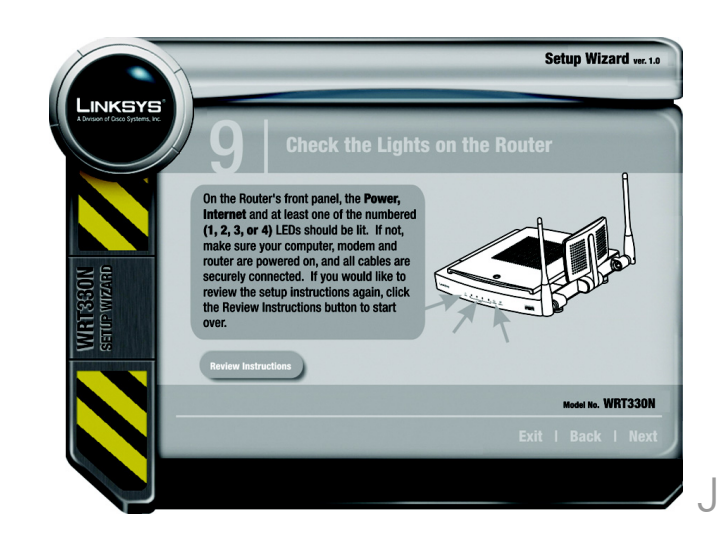

Continue to follow the Setup Wizard's on-screen instructions to to set up your Internet connection and wireless settings. When you have successfully finished setting up the Router you will see the *Congratulations!* screen.

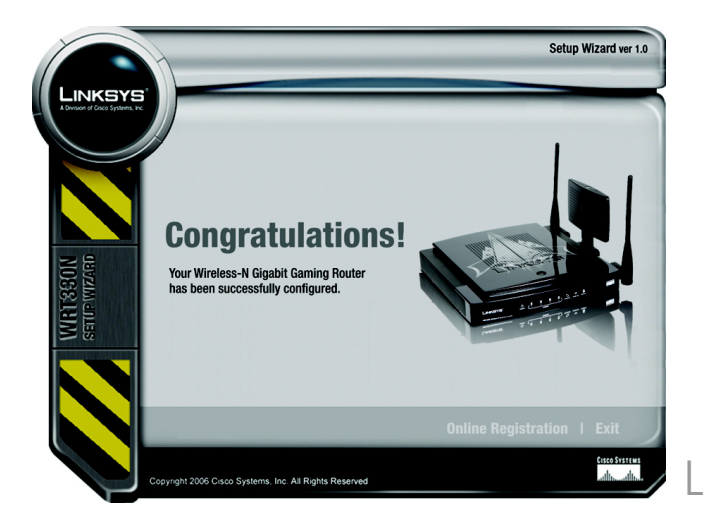

**NOTE:** For more advanced settings and security options, refer to the User Guide on the Setup CD-ROM.

## LINKSYS®

A Division of Cisco Systems, Inc.

For additional information or troubleshooting help, refer to the User Guide on the Setup CD-ROM. You can also call or email for further support.

#### 24-hour Technical Supportt 800-326-7114 (toll-free from US or Canada)

- E-mail Support support@linksys.com Website http://www.linksys.com or
- http://support.linksys.com

#### RMA (Return Merchandise Authorization) http://www.linksys.com/support FTP Site ftp://ftp.linksys.com Sales Information 800-546-5797 (800-LINKSYS)

Linksys is a registered trademark or trademark of Cisco Systems, Inc. and/or its affiliates in the U.S. and certain other countries. Copyright © 2006 Cisco Systems, Inc. All rights reserved.